## **Como instalar VMware Player para Windows**

Autor: Administrador – 21 de Septiembre 2010

## Como instalar VMware Player para Windows

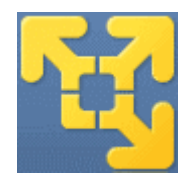

La instalación del VMware Player en Windows es muy fácil, no se distingue gran cosa de una instalación de cualquier otro programa en Windows, pero con este artículo vamos a ver y documentar la instalación.

En primer lugar descargamos el software (descárgalo desde aquí) y para facilitarnos la vida lo podéis dejar en el escritorio.

El primer paso será arrancar el programa de instalación, para ello hacer doble click en el fichero vmware-player-3.1.0-261024.exe bien desde el escritorio o donde lo hayáis dejado.

Transcurridos unos segundos nos aparecerá esta ventana del asistente de instalación. Como podemos ver el asistente de instalación aparece en ingles el programa WMware 3ticata Player también esta en ingles.

Pulsamos sobre el botón  $\underline{N}ext >$ 

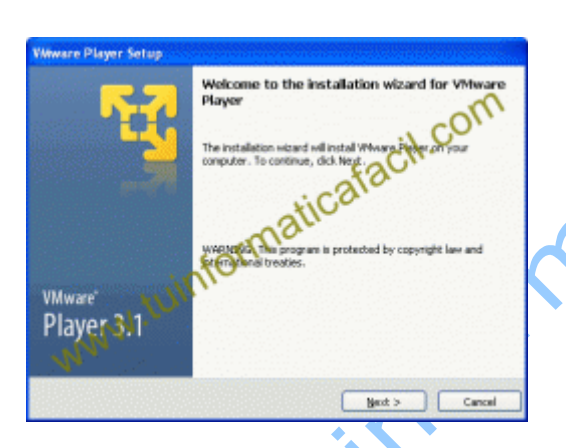

Ahora nos aparece la información sobre el directorio donde se va a instalar el software, Change... si lo deseamos podemos cambiar el directorio destino pulsando en el botón <u>N</u>ext > , para continuar pulsamos el botón

| Wwware Player Setup                                                                                                    |        |
|----------------------------------------------------------------------------------------------------|--------|
| Destination Folder<br>Click Next to install to this folder or click Change to install to a different fold                       | m      |
| and all Weware Player to:<br>Cillerdhiuss de programal/Weware(Weware Player)<br>Cillerdhiuss de programal/Weware(Weware Player) | Qlange |
| WWW. tUr.                                                                                                    | Cancel |

Software update, bien por defecto aparece chequeada la opción 'Check for product *updates on startup*', esta opción hará que cada vez que arrangues el VMware Player

> Copyright © 2010 www.tuinformaticafacil.com Todos los derechos reservados.

## Como instalar VMware Player para Windows

Autor: Administrador – 21 de Septiembre 2010

realizará una comprobación sobre si hay actualizaciones del software, si no quieres tener esa información deschequea la opción, para continuar pulsamos el botón Next >

| Wware Player Setup                                      |                                                  |
|---------------------------------------------------------|--------------------------------------------------|
| Software Updates<br>When would you like to check for up | idates of your software?                         |
| Check for groduct updates on st                         | tartup coCill.                                   |
| When VHoure Player starts, chec<br>software components. | d: for new versions of Waterfilten and installed |
| North                                                   |                                                  |
|                                                         | < Back Bent > Cancel                             |

User Experiences...., esta opción habilita a VMware Player a enviar información de tu sistema para labores de análisis de rendimiento, si no deseas que esto ocurra deschequea la opción, para continuar pulsamos el botón  $\underbrace{Next >}$ .

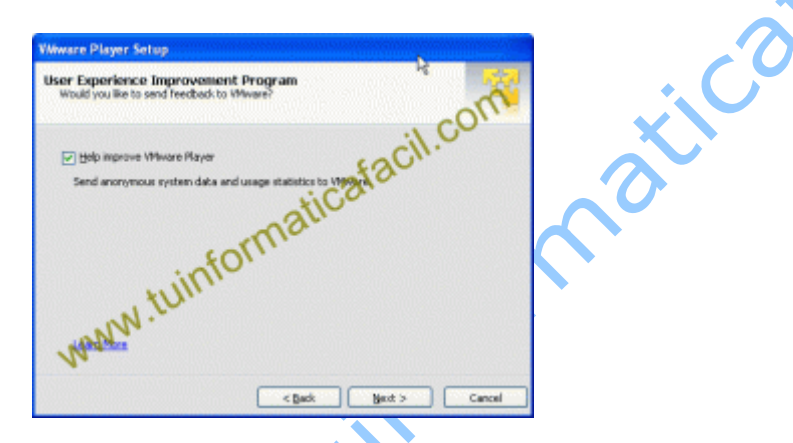

Shortcuts, aquí el asistente de instalación creará los iconos de VMware Player en el escritorio, la carpeta de inicio y la barra de inicio rápido, si no deseas alguna de las opciones deschequeala, para continuar pulsamos el botón  $\boxed{Next >}$ .

| VMware Player Setup                                                  |
|----------------------------------------------------------------------|
| Shortcuts<br>Select the shortcuts you visiblic place on your system. |
| Create shortcuts for WWware Player in the following places:          |
| Sant Heru Programs Folder                                            |
| Sect Lanch tooly OTT                                                 |
| < gask gent > Cancel                                                 |

El asistente nos informa de que esta en situación de realizar la instalación del **VMware Player**, pulsamos el botón **Continue** y se iniciará la instalación.

> Copyright © 2010 <u>www.tuinformaticafacil.com</u> Todos los derechos reservados.

## **Como instalar VMware Player para Windows**

Autor: Administrador – 21 de Septiembre 2010

Transcurridos unos minutos la instalación habrá terminado y nos aparece la siguiente imagen en la ventana del asistente de instalación informándonos de ello, aparecen en la parte inferior dos botones, si pulsamos el botón Restart Now nuestro Windows se reiniciara, si no deseamos reiniciar en este preciso momento pulsaremos el botón Restart Later

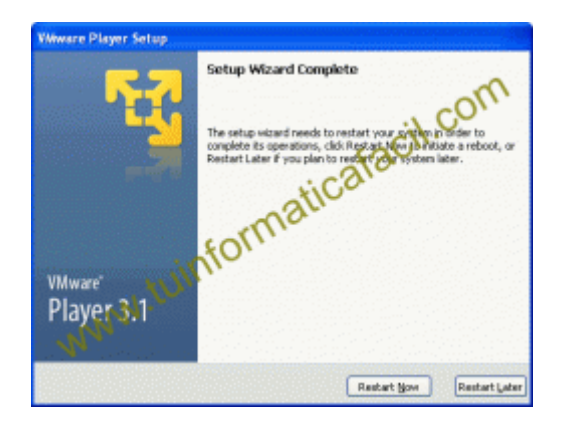

Es conveniente que antes usar el **WMware Player** rebotéis vuestro PC o servidor para que funcione correctamente.

Copyright © 2010 <u>www.tuinformaticafacil.com</u> Todos los derechos reservados.

cil.c0